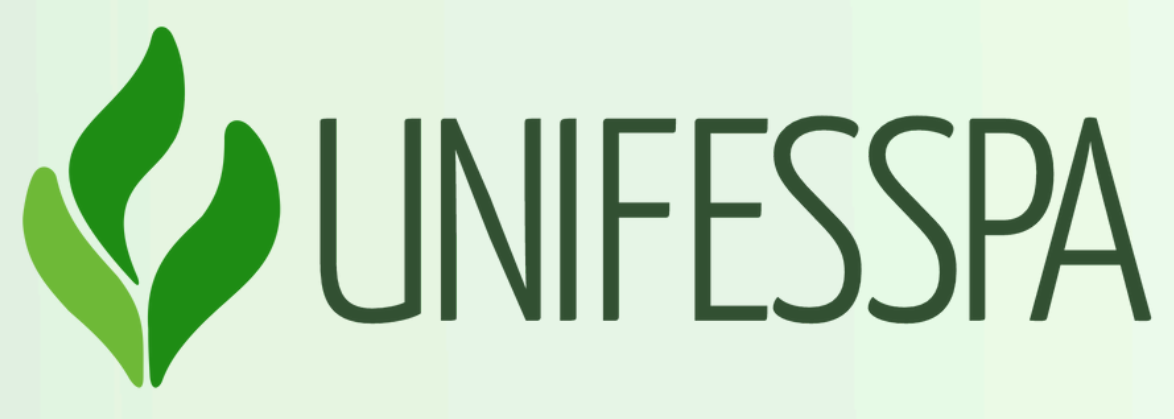

- UNIVERSIDADE FEDERAL DO SUL E SUDESTE DO PARÁ PRÓ-REITORIA DE ENSINO DE GRADUAÇÃO DIRETORIA DE ENSINO DIVISÃO DE FORMAÇÃO DOCENTE E APOIO AO DISCENTE COORDENADORIA DE ACOMPANHAMENTO DOCENTE E DISCENTE
- **Tutorial para inscrição nos eventos do #Programa Unifesspa Online 2024 Usuário Interno**

## 1 - Clique no link baixo: <u>https://sigeventos.unifesspa.edu.br/sigeventos/login.xhtm</u>

Universidade Federal do Sul e Sudeste do Pará

SIGEVENTOS

SISTEMA INTEGRADO DE GESTÃO DE EVENTOS

Image: Comparing the second de la comparing the second de la comparing the

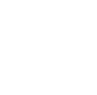

3

Eventos Abertos

Validação de documentos Valide os documentos emitidos pelo SigEventos

Consulte os eventos abertos da UNIFESSPA.

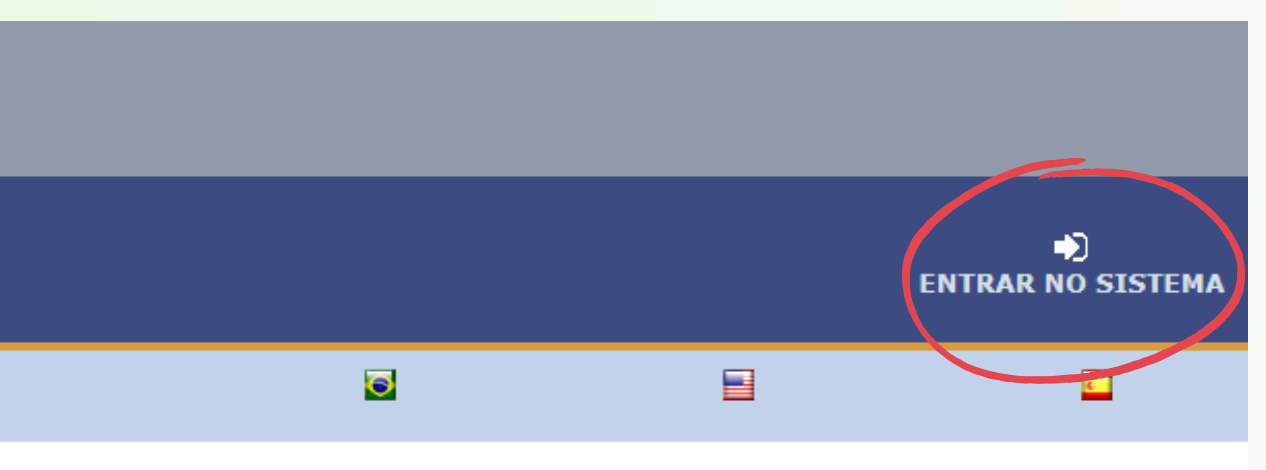

Calendários dos Eventos Consulte o calendários dos eventos da UNIFESSPA.

# 2 - Faça login no sistema, inserindo **Usuário** e **Senha** e clicando em **Entrar**.

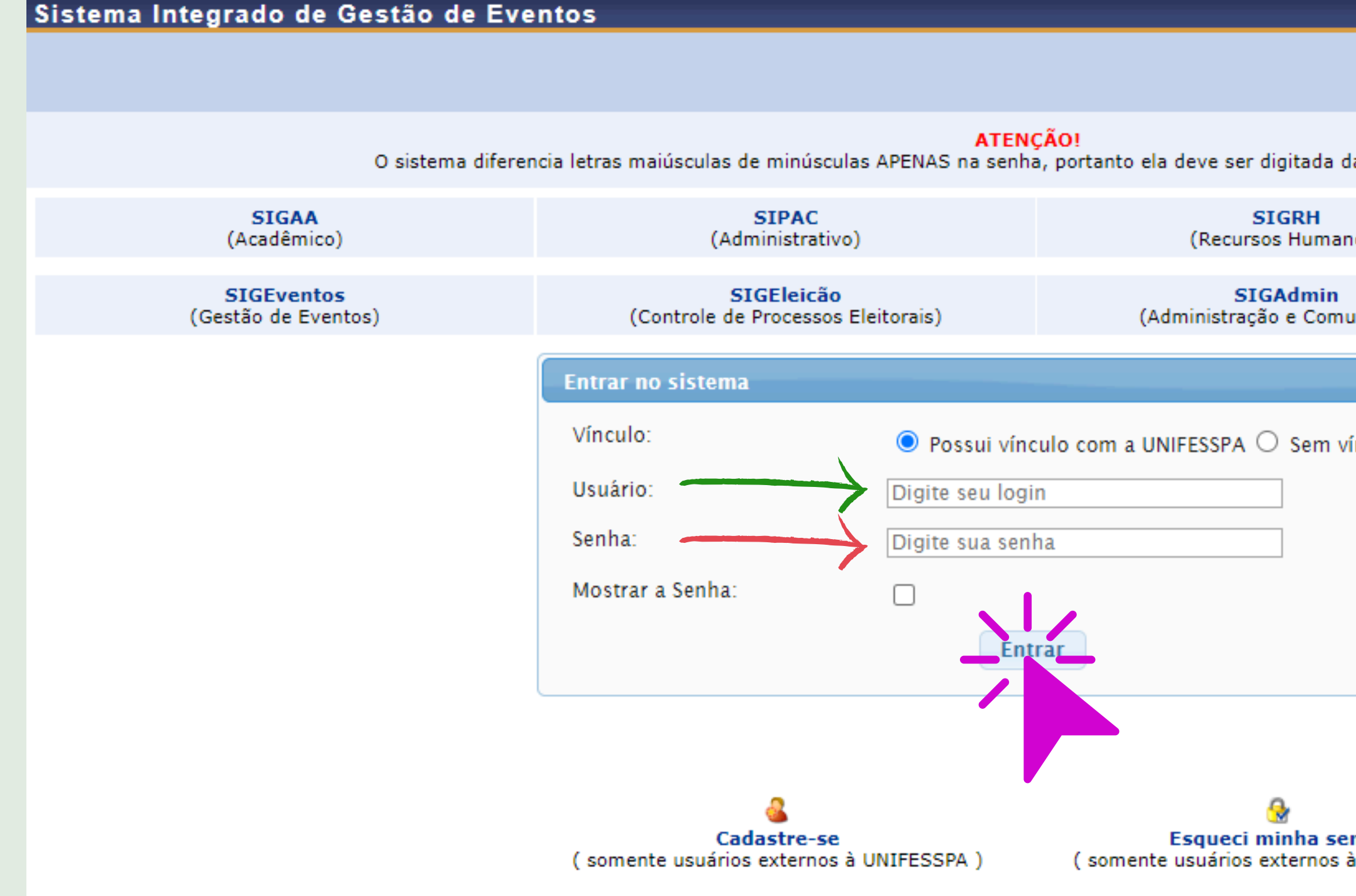

|                       | S 📑 🖬                                            |   |
|-----------------------|--------------------------------------------------|---|
| da mesma maneira (    | que no cadastro.                                 |   |
| anos)                 |                                                  |   |
| nunicação)            | <b>SIGED</b><br>(Gestão Eletrônica de Documentos | ) |
|                       |                                                  |   |
| vínculo               |                                                  |   |
|                       |                                                  |   |
|                       |                                                  |   |
|                       |                                                  |   |
|                       |                                                  |   |
|                       |                                                  |   |
| enha<br>à UNIFESSPA ) |                                                  |   |
|                       |                                                  |   |

#### 3 - Clique em "Módulos".

ELIZABETH REGO SABINO

FIXAR UM EVENTO

a

Informação SELECIONE O EVENTO PARA GERENCIAR

GESTÃO DE EVENTOS > SELECIONAR EVENTO

#### SELECIONE O EVENTO PARA GERENCIAR.

Selecione um evento para deixar fixo e não precisar ficar sempre buscando um evento para gerenciar.

|                          | FILTROS DA BUSCA           |
|--------------------------|----------------------------|
| Títu                     | lo do Evento:              |
| Data de l                | Início Evento: 08-01-2023  |
| Eventos Gerados a partir | de Trabalhos? SELECIONE 💌  |
| Buscar Apenas Event      | os Principais? SIM 🔹       |
|                          | Ordenação: Mais Recentes 🔹 |
|                          | P Buscar Cancelar          |

| A Principal           | Alterar Cadastro |   | 👷 Conta | 5 |
|-----------------------|------------------|---|---------|---|
|                       | Módulos          |   |         |   |
|                       |                  | 5 |         | c |
|                       |                  |   |         |   |
|                       |                  |   |         |   |
|                       |                  |   |         |   |
|                       |                  |   |         |   |
|                       |                  |   |         |   |
|                       |                  |   |         |   |
|                       |                  |   |         |   |
|                       |                  |   |         |   |
|                       |                  |   |         |   |
| Data Final do Evento: |                  |   |         |   |
|                       |                  |   |         |   |
|                       |                  |   |         |   |

### 4 - Clique em "Área do participante".

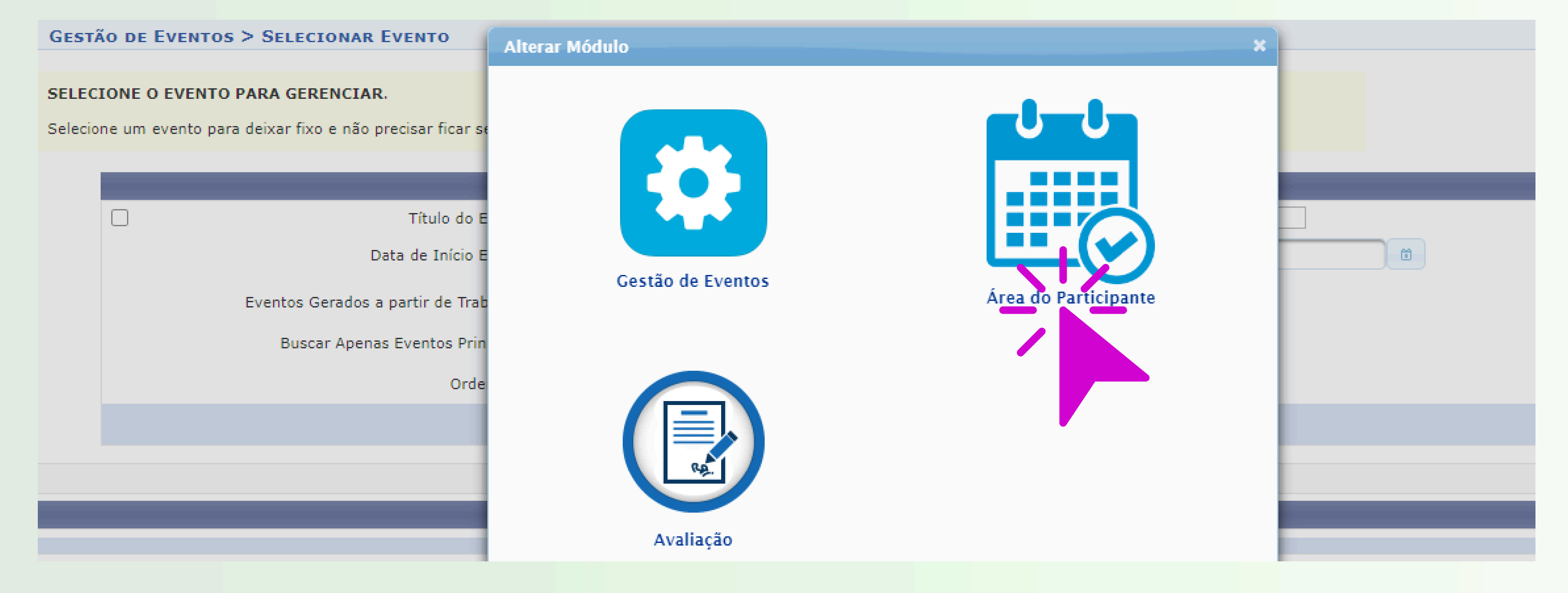

### 5. Clique na aba "Área do participante".

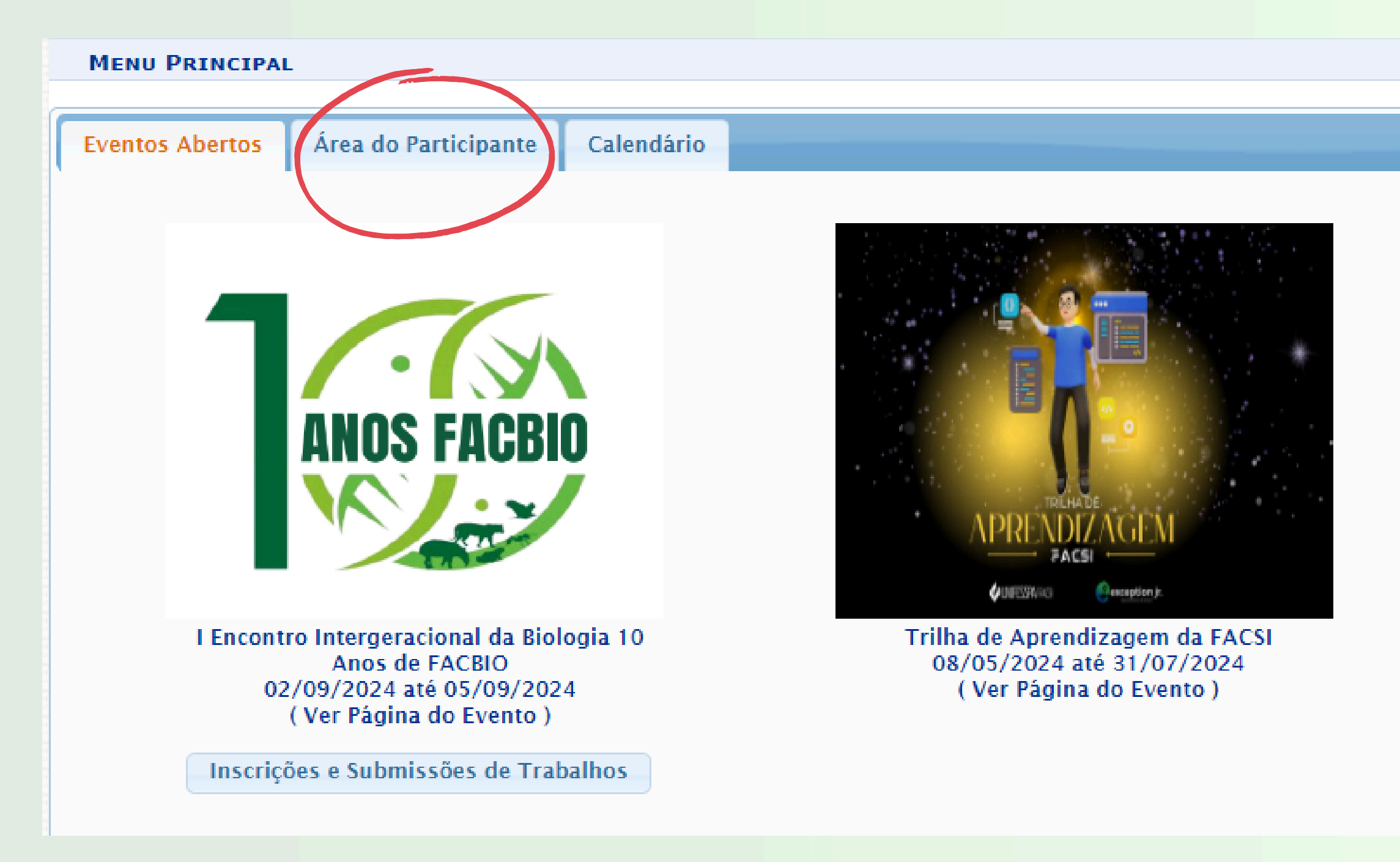

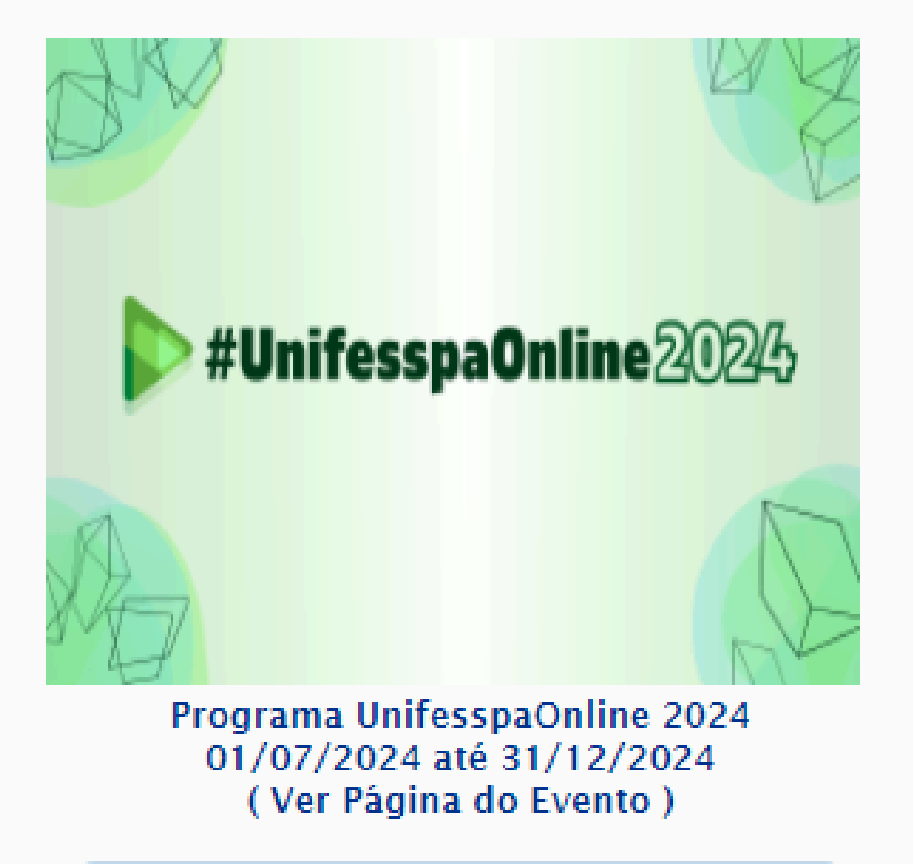

Inscrições e Submissões de Trabalhos

#### 6. Clique em "Realizar uma nova inscrição

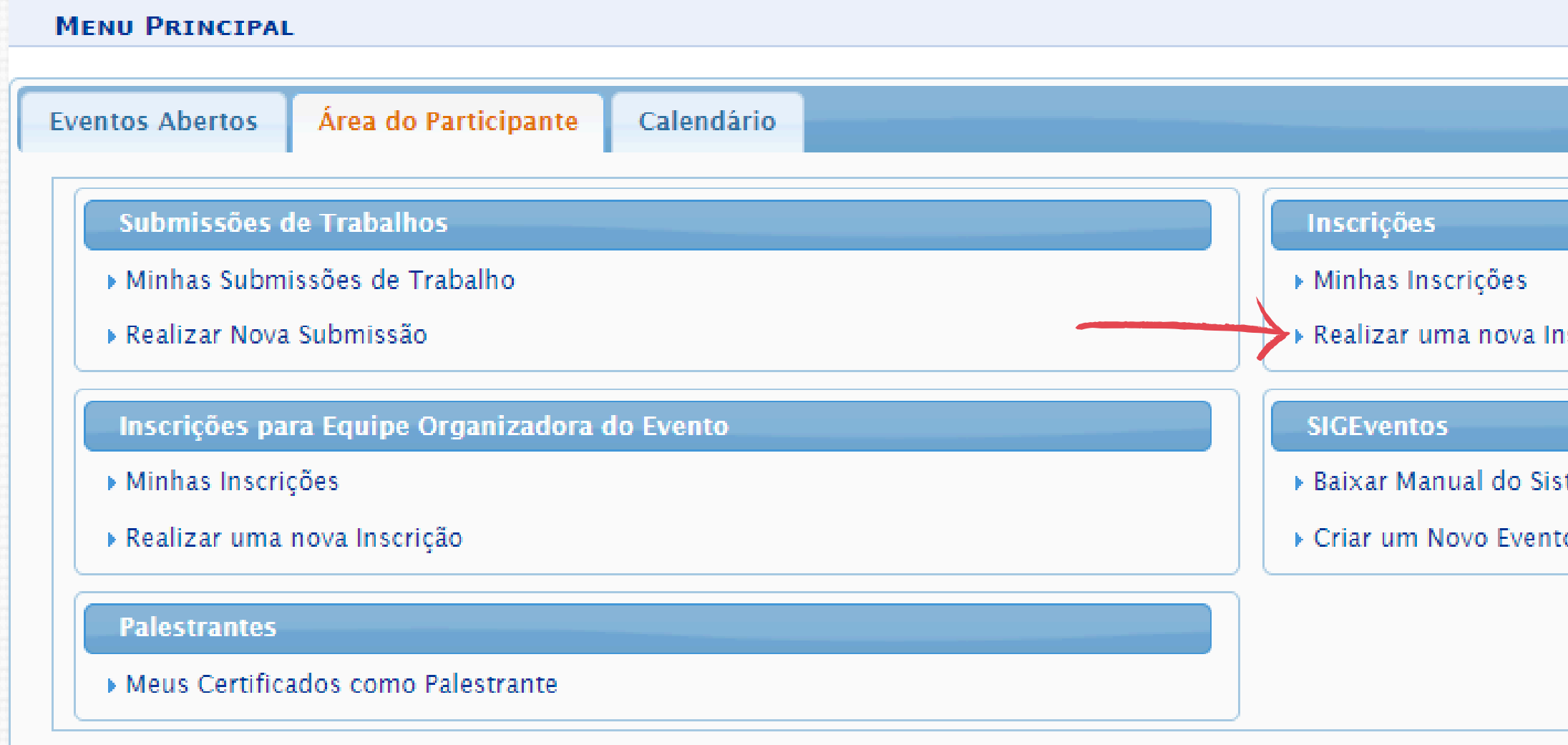

| <b>)</b> ".   |  |  |
|---------------|--|--|
|               |  |  |
|               |  |  |
|               |  |  |
|               |  |  |
|               |  |  |
|               |  |  |
| nscrição      |  |  |
|               |  |  |
| stema         |  |  |
| to no Sistema |  |  |
|               |  |  |

#### Localize o evento "Programa #UnifesspaOnline 2024" e clique no ícone "Visualizar/Se inscrever para os eventos associados", conforme indicado na tela abaixo.

ÁREA DO PARTICIPANTE > INSCRIÇÕES PARA O EVENTO

Caro usuário,

Abaixo estão os eventos com o período de inscrição aberto. Esses são os eventos para os quais é possível realizar a inscrição.

Alguns eventos podem possuir eventos associados ao evento principal, esses eventos podem permitir as inscrições de participantes também.

Clique na opção: "Ver / Realizar inscrição para os eventos associados" para ver a lista de eventos associados com o evento principal com os períodos de inscrições abertos. Só se pode realizar a inscrição em um evento associado, se antes foi realizado a inscrição no evento principal.

|          | 윪 : V                                           | isualizar/Se Inscrever para os l | Eventos Associados 🛛 🔍 : Visualizar dados do I |
|----------|-------------------------------------------------|----------------------------------|------------------------------------------------|
|          |                                                 | Evento                           | s com Período de Inscrição Aberto ( 2 )        |
| Тіро     | Título                                          | Descrição                        | Período de Inscrições                          |
| ENCONTRO | I Encontro Intergeracional da<br>Anos de FACBIO | Biologia 10                      | 01/07/2024 até 29/07/20                        |
| PROGRAMA | Programa UnifesspaOnline 2                      | 024                              |                                                |
|          |                                                 |                                  | Cancelar                                       |

# Evento Ses Período do Evento Eventos Associados 024 02/09/2024 até 05/09/2024 0 Q Q 01/07/2024 até 31/12/2024 1 🖳 Q

## 8. Localize o evento associado no qual deseja se inscrever e clique na SETA VERDE do seu lado direito da tela (conforme exemplo na tela abaixo).

| Área do Pa     | ÁREA DO PARTICIPANTE > INSCRIÇÕES PARA O EVENTO                                                                  |                                                |                                       |                                      |                       |     |
|----------------|----------------------------------------------------------------------------------------------------|------------------------------------------------|---------------------------------------|--------------------------------------|-----------------------|-----|
|                |                                                                                                    |                                                |                                       |                                      |                       |     |
| Caro usuário,  |                                                                                                    |                                                |                                       |                                      |                       |     |
| Abaixo estão o | s eventos com o período de inscrição aberto                                                                      | . Esses são os eventos para os quais é possíve | l realizar a inscrição.               |                                      |                       |     |
|                |                                                                                                    |                                                |                                       |                                      |                       |     |
|                | ======================================                                                                           |                                                |                                       |                                      |                       |     |
| Alguns eventos | s podem possuir eventos associados ao even                                                                       | to principal, esses eventos podem permitir as  | inscrições de participantes também.   |                                      |                       |     |
| Clique na oncã | o: "Ver / Dealizar inscrição para os eve                                                                         | ntos associados" para ver a lista de eventos   | associados com o evento principal cor | n os períodos de inscrições abertos  |                       |     |
| Só se node re  | valizar a inscrição em um evento associa                                                                         | ntos associados - para ver a lista de eventos  | vento principal                       | n os periodos de inscrições abertos. |                       |     |
| bo se pode re  |                                                                                                    | lao, se antes for realizado a inserição no e   |                                       |                                      |                       |     |
|                |                                                                                                    |                                                |                                       |                                      |                       |     |
|                | 🆧 : Visualizar/Se Inscrever para os Eventos Associados 🛛 🔍 : Visualizar dados do Evento 🛛 📀 : Realizar Inscrição |                                                |                                       |                                      |                       |     |
|                | Eventos com Período de Inscrição Aberto ( 2 )                                                                    |                                                |                                       |                                      |                       |     |
| Тіро           | Título                                                                                                    | Descrição                                      | Período de Inscrições                 | Período do Evento                    | Eventos<br>Associados |     |
| ENCONTRO       | I Encontro Intergeracional da Biologia 10<br>Anos de FACBIO                                                      |                                                | 01/07/2024 até 29/07/2024             | 02/09/2024 até 05/09/2024            | 0                     | ୍ 🕤 |
| PROGRAMA       | Programa UnifesspaOnline 2024                                                                                    |                                                |                                       | 01/07/2024 até 31/12/2024            | 1                     | 옮 < |
| Períodos d     | OS EVENTOS ASSOCIADOS                                                                                            |                                                |                                       |                                      |                       |     |
| LIVE           | Como preparar uma boa apresentação<br>científica: congressos, TCC, seminários                                    |                                                | 07/07/2024 até 29/07/2024             | 30/07/2024 até 30/07/2024            |                       | Ð   |

# 9. Escolha o "**Tipo de Participação no Evento**" marcando uma das opções, responda o questionário de acessibilidade e clique em "**Inscrever-se**".

| EVENTO SELECIONADO                                                                                                    |                                                                            |
|----------------------------------------------------------------------------------------------------|----------------------------------------------------------------------------|
| Evento Principal:                                                                                                    | Programa UnifesspaOnline 2024                                              |
| Evento:                                                                                                    | Como preparar uma boa apresentação científica: congressos, TCC, seminários |
| Tipo do Evento:                                                                                                    | LIVE                                                                       |
| Período do Evento:                                                                                                    | 30/07/2024 a 30/07/2024 (Evento Ativo)                                     |
|                                                                                                    | Quantidade de Vagas: 100<br>Quantidade de Inscritos: 0                     |
| INSTRUÇÕES                                                                                                    |                                                                            |
|                                                                                                    |                                                                            |
| Tipo de Participação no Evento:                                                                                                    |                                                                            |
| Questionário                                                                                                    |                                                                            |
|                                                                                                    |                                                                            |
| Você é pessoa com deficiência? *                                                                                                    |                                                                            |
| ○ Sim                                                                                                    |                                                                            |
| Qual é sua deficiência? *<br>O Física<br>O Surdez<br>O Deficiência visual (cego/baixa visão)<br>O TEA<br>Não tenho deficiência                        |                                                                            |
| Você precisa de apoio durante o evento? *                                                                                                    |                                                                            |
| Não                                                                                                    |                                                                            |
| Que tipo de apoio você precisa? *  Intérprete de Libras Apoiador guia Apoiador leitor/escriba Textos ampliados Textos em Braille Não preciso de apoio |                                                                            |
|                                                                                                    | Inscrever-se Cancelar                                                      |
|                                                                                                    |                                                                            |

### 10. Aparecerá a seguinte tela com a mensagem "Inscrição realizada com sucesso".

| FIXAR UM EVENTO                                                                                                    |                                                                                                    | Módulos                      |   |
|----------------------------------------------------------------------------------------------------|----------------------------------------------------------------------------------------------------|------------------------------|---|
|                                                                                                    |                                                                                                    |                              |   |
| 🕕 Informação Inscrição Realizada com Sucesso.                                                                                                    |                                                                                                    |                              | × |
| ÁREA DO PARTICIPANTE > GERENCIAR MINHAS INSCRIÇÕES                                                                                                    |                                                                                                    |                              |   |
|                                                                                                    | Comprovante<br>Data Cadastro: 08/07/2024 16:37:08<br>Código de Verificação: 129123#7695994#7647372<br>Imprima ou salve esse comprovante. Ele é a garantia que você realizou essa<br>operação. |                              |   |
| Caro usuário,<br>Esta operação permite o gerenciamento das suas inscrições nos eventos do sistema.<br>Alguns eventos podem exigir a validação do responsável para que sua inscrição seja aprovada. Cas | :o o evento possua pagamento pelas inscrições, a validação só poderá ser feita apó                                                                                                    | s a inscrição ter sido paga. |   |
|                                                                                                    |                                                                                                    |                              |   |

#### 

A emissão de certificados para o evento só estará disponível após a realização do evento. A partir do momento da confirmação da inscrição e antes que os certificados estejam disponíveis, será disponibilizada apenas uma declaração do evento.

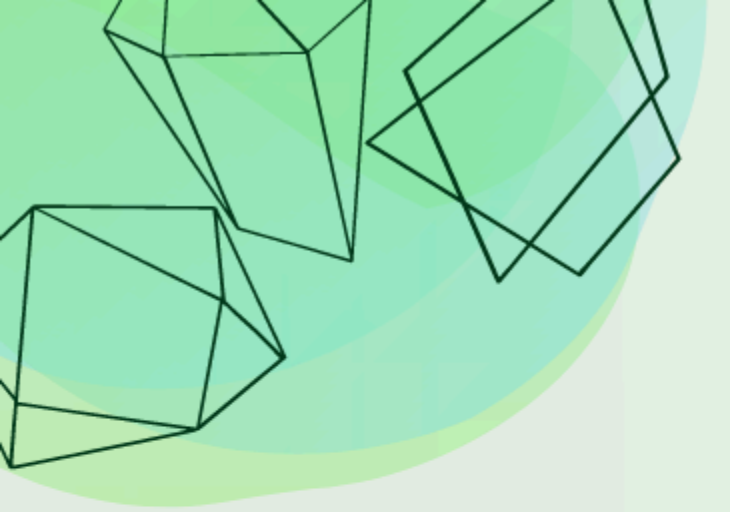

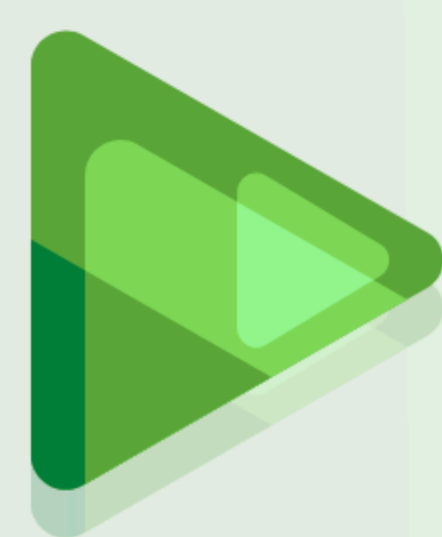

# #Unifesspa0nline

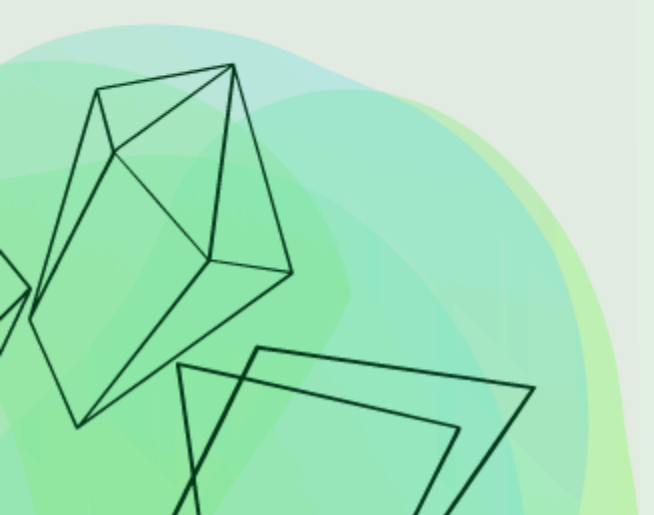

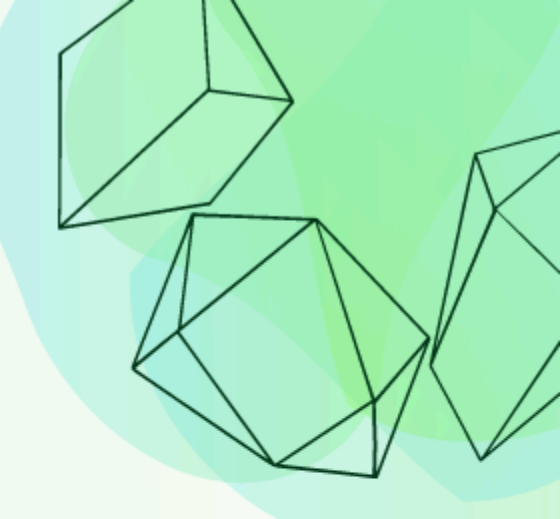

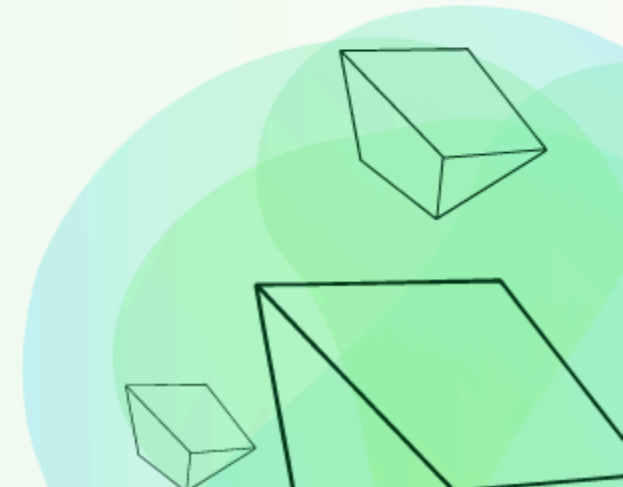